## تحت رعاية سموّ الشيخ خالد بن محمد بن زايد آل نهيان، ولي عهد أبوظبي رئيس المجلس التنفيذي لإمارة أبوظبي

Under the Patronage of His Highness Sheikh Khaled bin Mohamed bin Zayed Al Nahyan, Crown Prince of Abu Dhabi and Chairman of Abu Dhabi Executive Council

# Towards longevity, redefining health and well-being

### AN ABU DHABI STRATEGIC INITIATIVE

EXHIBITOR USER GUIDE

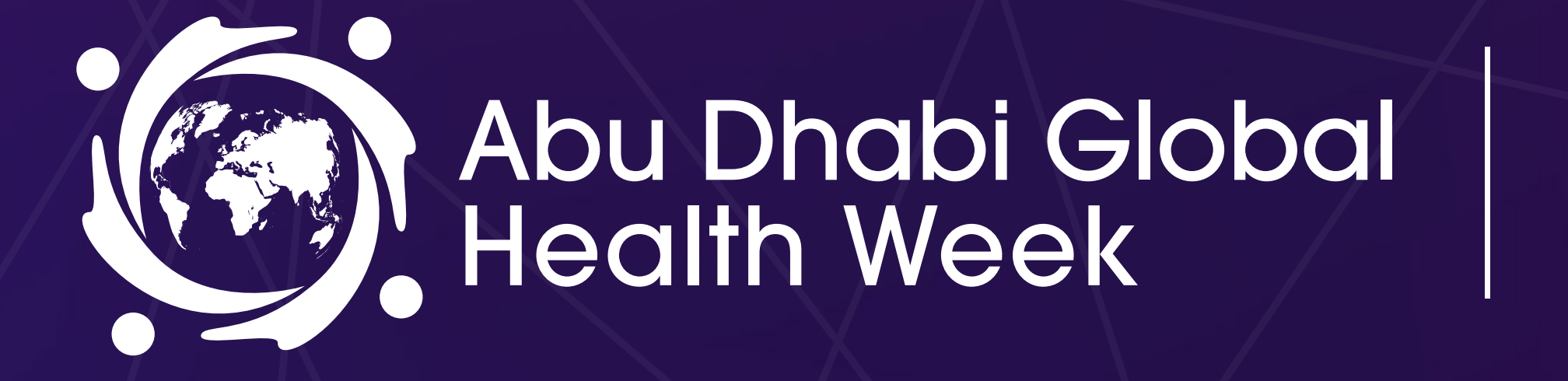

FOUNDATION PARTNER

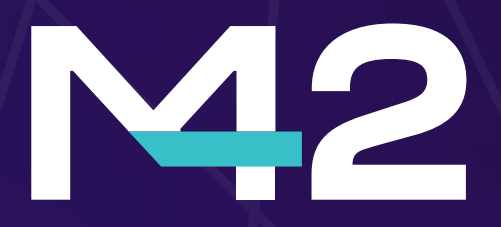

15 - 17 APRIL 2025 Adnec Centre Abu Dhabi, uae

ORGANISED BY

HOSTED BY

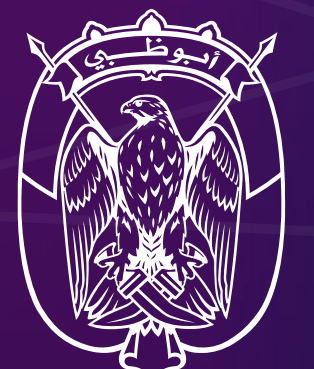

dmg::events

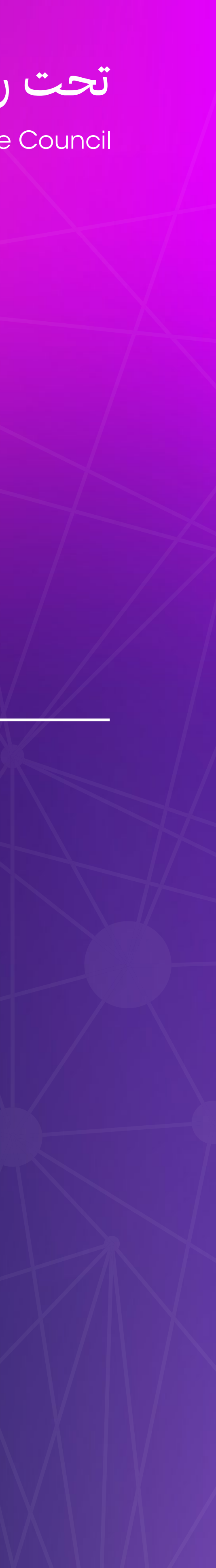

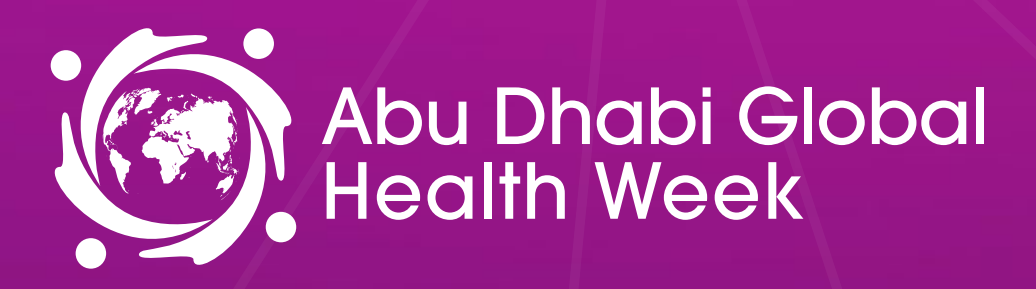

\_\_\_رة ال\_ص\_ح\_\_ة **DEPARTMENT OF HEALTH** 

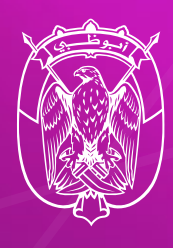

# Networking

The dedicated high-profile networking programme enables Partners, Sponsors, Exhibitors, Speakers, Delegates, Attendees and Media Partners to search, connect and meet with new and existing business contacts on-site at Abu Dhabi Global Health Week

As part of creating your profile, a series of questions will be asked to understand your business interests, and AI will make recommendations to you.

- The system is user-friendly, allowing a focused and targeted approach to meeting high-profile prospective partners.
- You will be sent email and push notifications to ensure your meeting takes place on time.
- You can share documents, • add notes, ratings, tags and export leads.

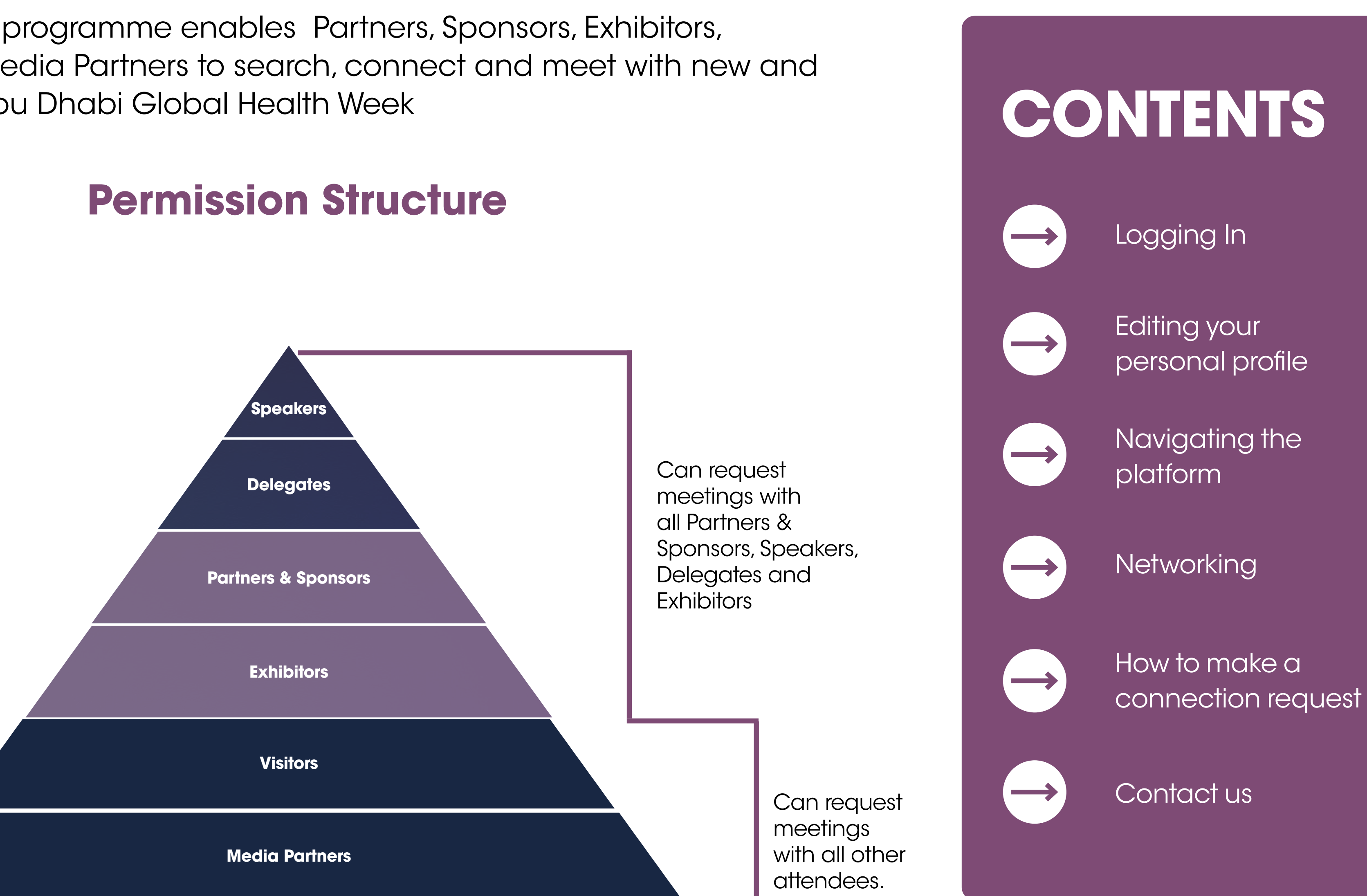

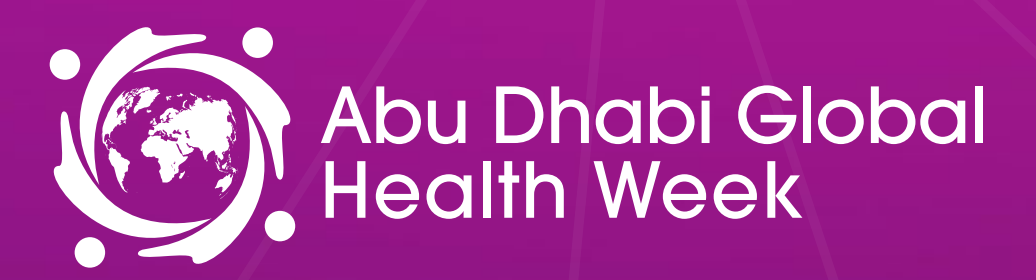

برة الــصــحـــة **DEPARTMENT OF HEALT** 

### **Access To The Mobile Application**

- To access the application, you must register as an visitor, media or delegate via the website. For delegates, you'll only gain access once full payment is made. For Media, you'll only gain access once your media registration is approved.
- Once registered, please log back into the app after 30 minutes and enter the same email address used when registering

### Log In / Email

Your account is automatically created when your registration is complete. You will receive an e-mail with a button redirecting you to a log in page.

From there, you will be prompted to create a password for your personal profile.

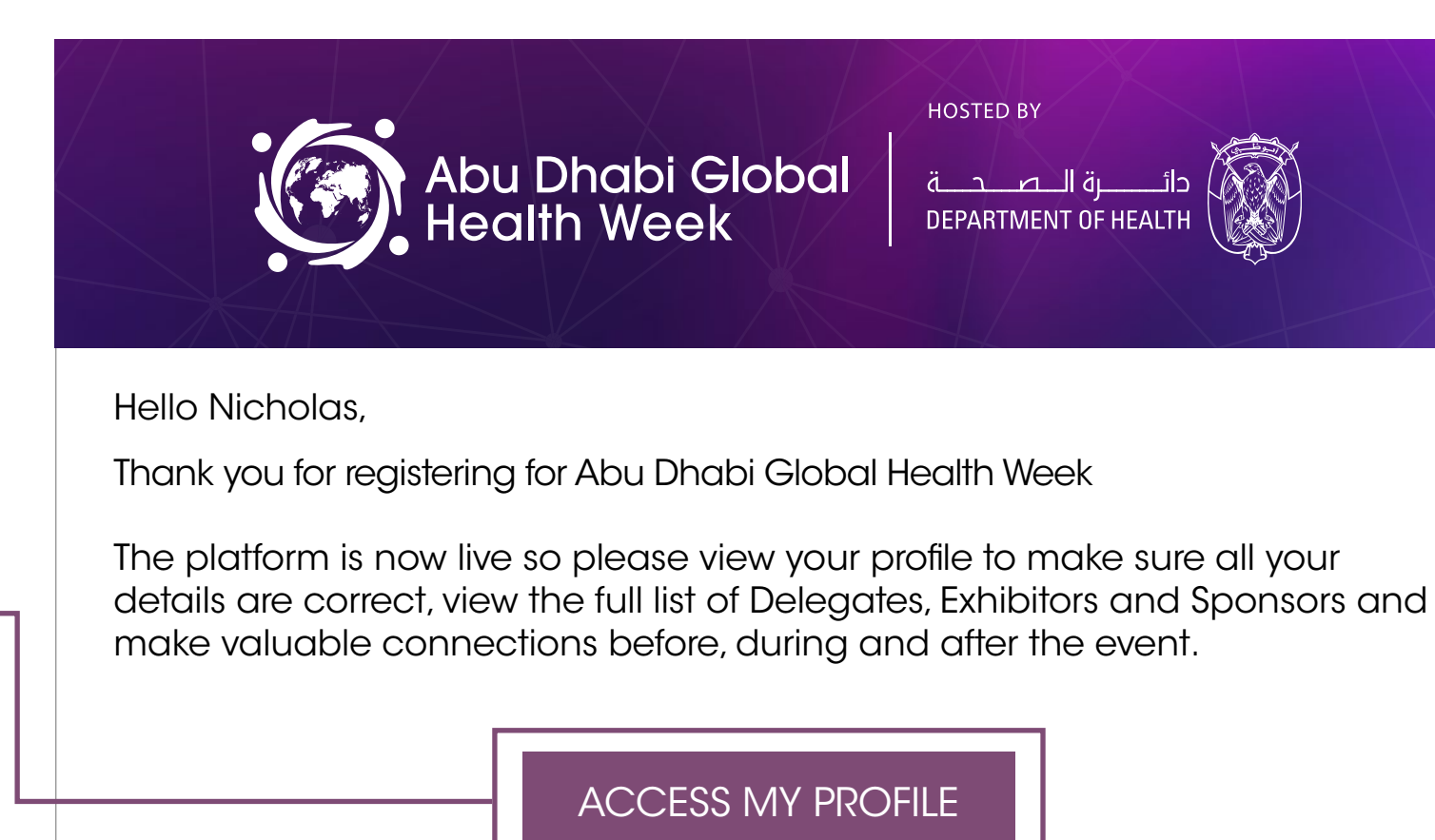

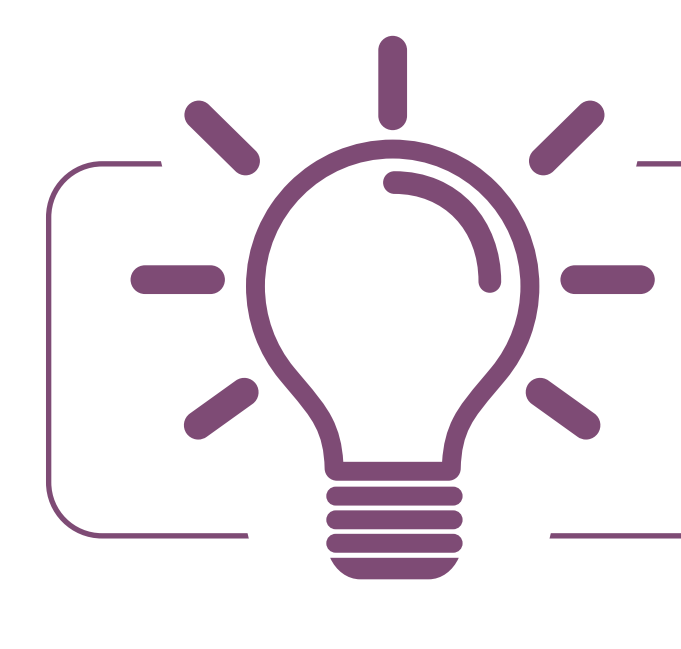

If you didn't receive an e-mail, please check your spam folder or contact us at app@adghw.com

### Log In Directly To The Platform With Your Account

Enter the email you used to register for the event. If your address is not recognised, please contact us at **app@adghw.com** 

|                                   | Welcome,                        |                        |           | нозть                                |
|-----------------------------------|---------------------------------|------------------------|-----------|--------------------------------------|
| Please enter the<br>Email address | email address you provided duri | ng event registration. |           | Abu Dhabi Global طعت<br>Health Week  |
| Enter your er                     | nail address                    | €                      | 15 – 17 A | RIL 2025 I ADNEC CENTRE ABU DHABI, U |
|                                   |                                 |                        |           |                                      |
|                                   | ownload on the                  |                        | Т         | OWARDS LONGE                         |
|                                   | vpp store                       |                        |           | AND WELL-BEI                         |
| GE                                |                                 |                        |           | AN ABU DHABI STRATEGIC INIT          |
| G                                 | oodle Plav                      |                        |           |                                      |
|                                   | oogieriay                       |                        |           |                                      |
|                                   |                                 |                        |           | OPGANISED BY                         |
|                                   |                                 |                        |           | dmg::events                          |
|                                   |                                 |                        |           |                                      |
|                                   |                                 |                        |           |                                      |

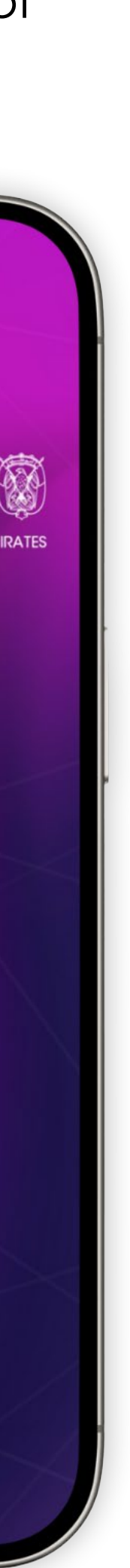

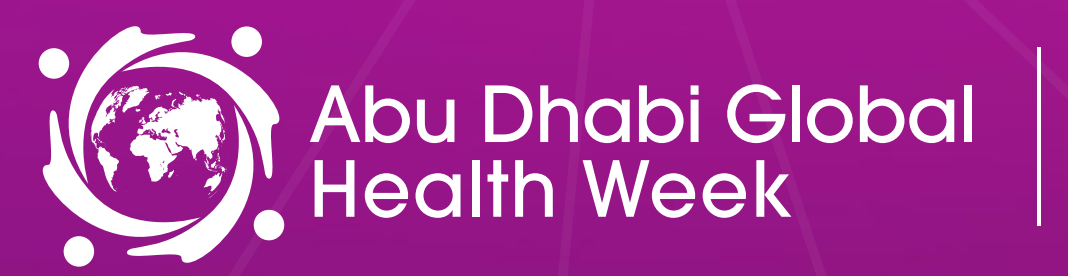

\_\_\_رة الــصــحـــة **DEPARTMENT OF HEALTH** 

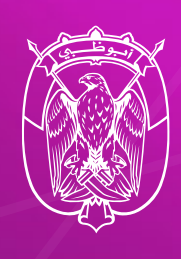

### **How To Edit Your** Personal Profile (1/2)

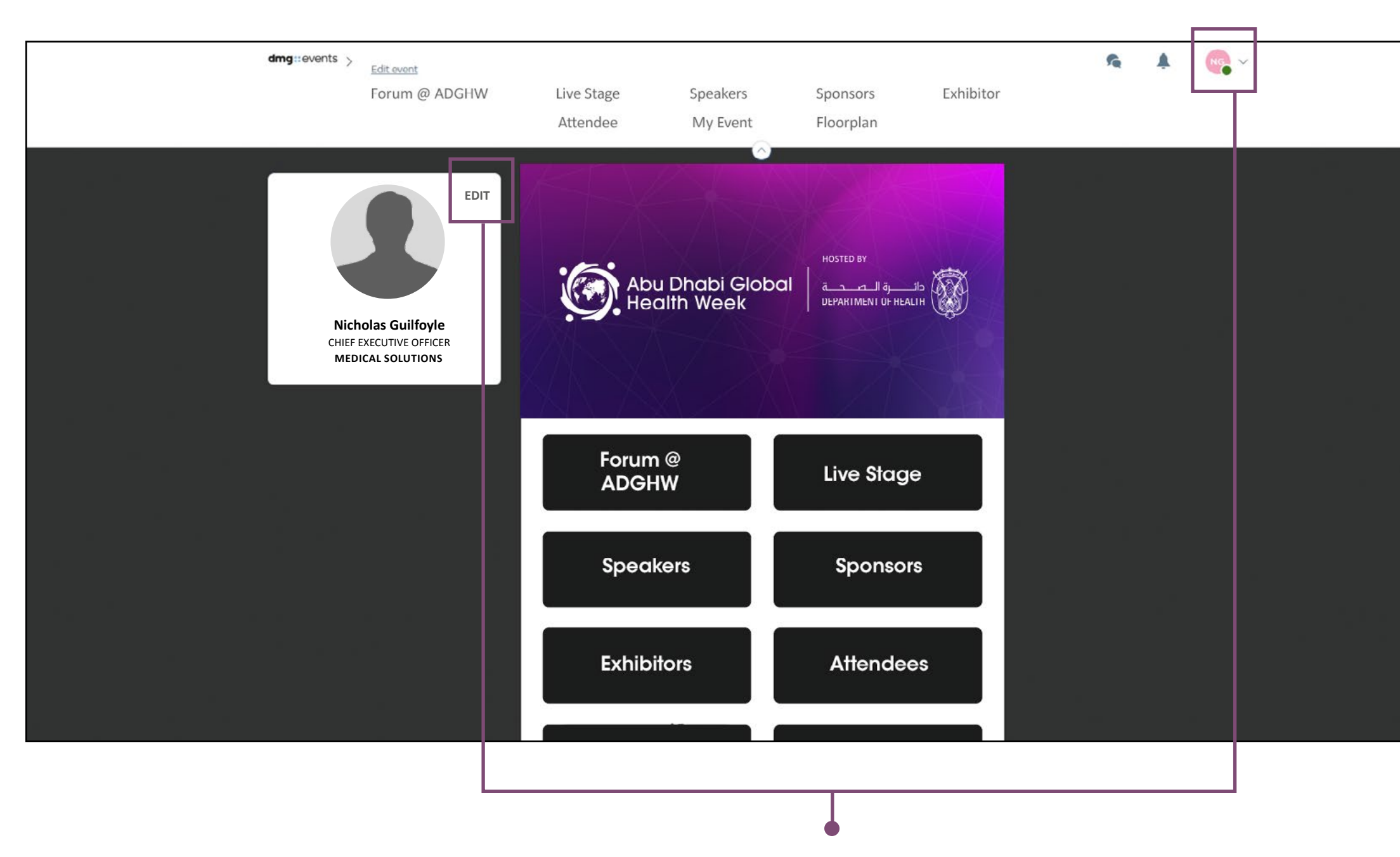

There are two ways for you to access your profile :

- On the upper right corner of your screen, click on My Profile. •
- On the left side of your screen next to your photo, click on Edit. •

You will then be taken to your profile.

### **How To Edit Your** Personal Profile (2/2)

|                                                                    | EDIT |
|--------------------------------------------------------------------|------|
|                                                                    |      |
|                                                                    |      |
| Nicholas Guiltoyle<br>CHIEF EXECUTIVE OFFICER<br>MEDICAL SOLUTIONS |      |
|                                                                    |      |
| About me                                                           | EDIT |
| Introduce yourself in a few words                                  |      |
| Social media                                                       | EDIT |
| Add your social accounts.                                          |      |
| Contact details                                                    | EDIT |
|                                                                    |      |

To edit the information on your profile, simply click on Edit or Add depending on which type of information you want to amend.

Here is the information you can edit on your personal profile:

- Personal information •
- Skills ullet
- Bio •

- Social media accounts
- Contact details •
- Company name •

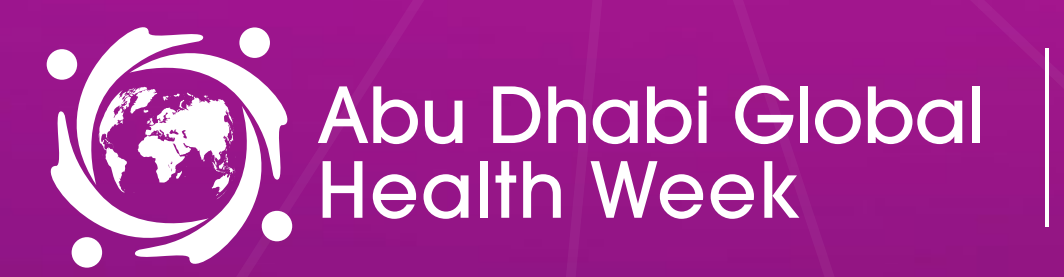

دائــــــرة الــصــحـــة DEPARTMENT OF HEALTH

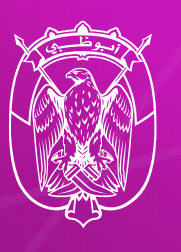

# **Platform Navigation**

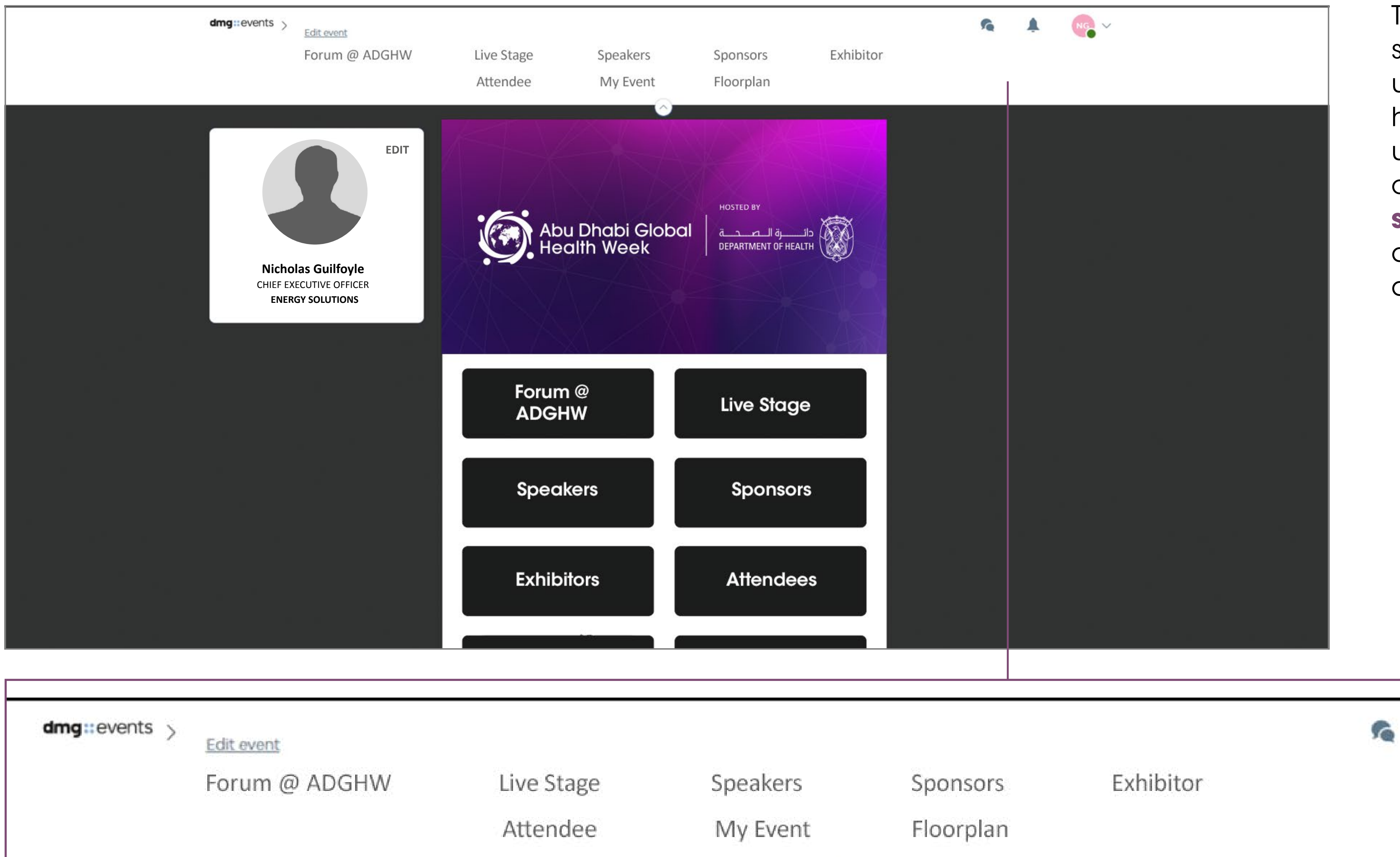

### 15 - 17 APRIL 2025 ADNEC CENTRE ABU DHABI, UAE

To access the different sections of the platform, use the **buttons** on the homepage, once you are using the platform you can use the **navigation** sub-bar. This allows access to the different areas of the event.

next page contents

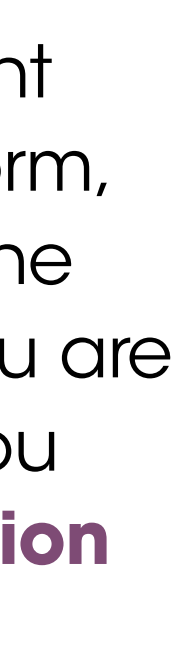

16

 $\sim$ 

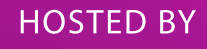

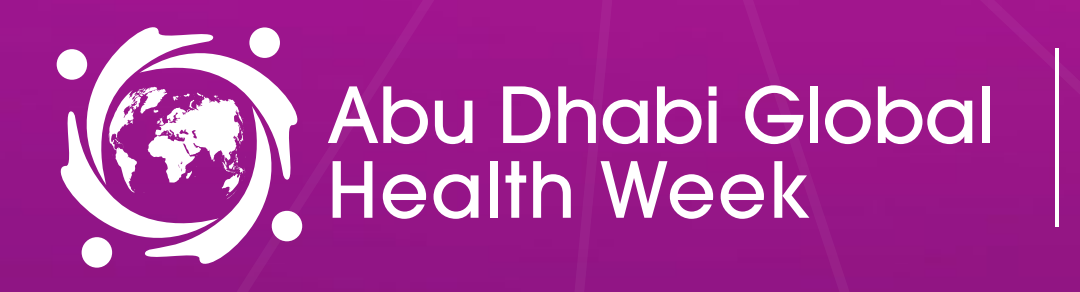

\_ة الـصـحــة

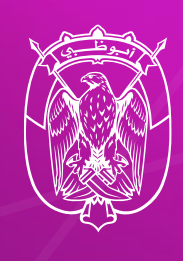

# Agenda, Speakers, Sponsors, Exhibitors and Media Partners

### **Conference Sessions**

The conference sessions are located in the main menu. You ca the agenda based on the sessions you are interested in. You have possibility to bookmark the sessions that interest you to create y personalised agenda.

By clicking on a session you can view an overview of the sessio as the speakers and companies involved. Please note that con sessions can only be accessed by paying delegates.

### **Speakers**

A list of all Abu Dhabi Global Health Week speakers is displayed and is searchable.

In addition to the general information available on their profile, also view the list of sessions they are speaking in.

### **Sponsors, Exhibitors and Media Partners**

A list of all Abu Dhabi Global Health Week Sponsors, Exhibitors c Media Partners is displayed here and is searchable.

In addition to the general information available on their profile, also view the list of sessions they are speaking in.

|                             | 09:30 🗹                                                                                    | 🗎 III. 🕫 🎽 🕱                                                                                                    |
|-----------------------------|--------------------------------------------------------------------------------------------|----------------------------------------------------------------------------------------------------|
| n filter<br>ave the<br>your | Abu Dhabi Global Health Week                                                               |                                                                                                    |
| n as well<br>nference       | Abu Dhabi Glot<br>Health Week                                                              | boal عائم والمحمد المعام                                                                                                    |
| d here                      | FORUM @ ADGHW                                                                              | LIVE STAGE                                                                                                    |
| you can                     | SPEAKERS                                                                                   | SPONSORS                                                                                                    |
| and                         |                                                                                            |                                                                                                    |
| you can                     | Please note that C<br>paying delegates.<br><u>delegate@adghw</u><br><u>https://www.adg</u> | conference content can only be access<br>To register as a delegate please email:<br><u>.com</u> or visit:_<br><u>hw.com/forms/delegate-registration</u> |

d by

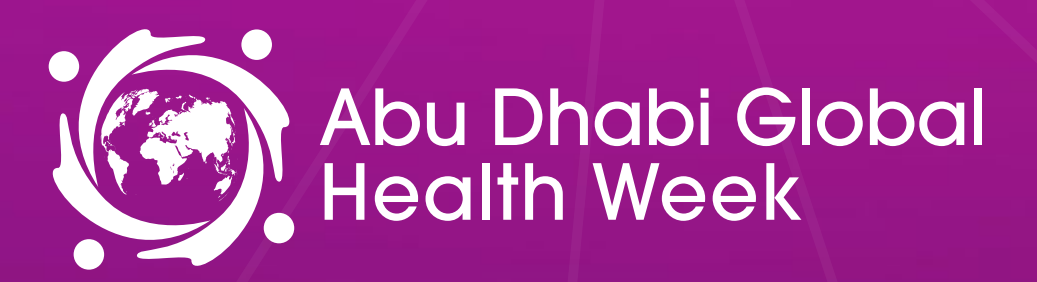

\_\_\_رة الـ\_ص\_ح\_\_ة **DEPARTMENT OF HEALTH** 

# **Networking With Attendees And Al Matchmaking**

### Find out who you can meet

- 1. Sort delegates or speakers to see the most relevant results.
- 2. Click own a participant to view their information.
- 3. Connect with qualified profiles.

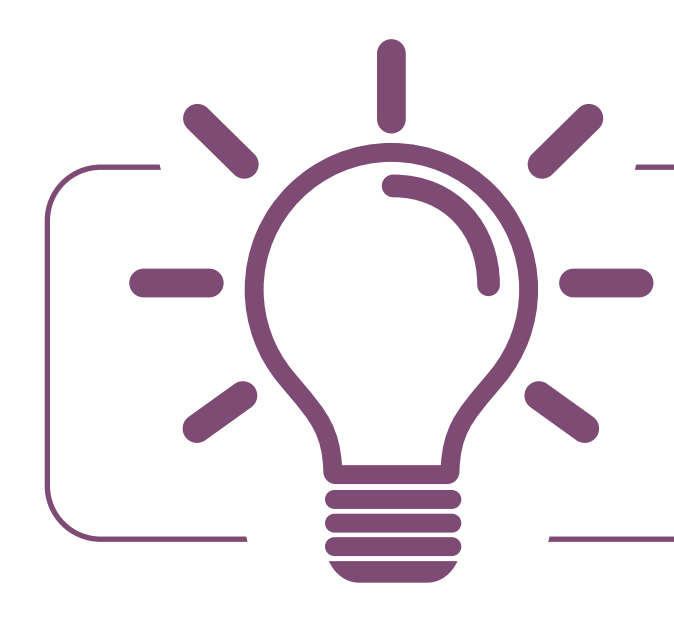

A personalised connection request (with message) will be 4 times more likely to succeed

### **AI and Matchmaking**

- 1. Fill in your profile information.
- 2. Enter your search criteria.
- 3. Add and connect to the profiles that interest you.

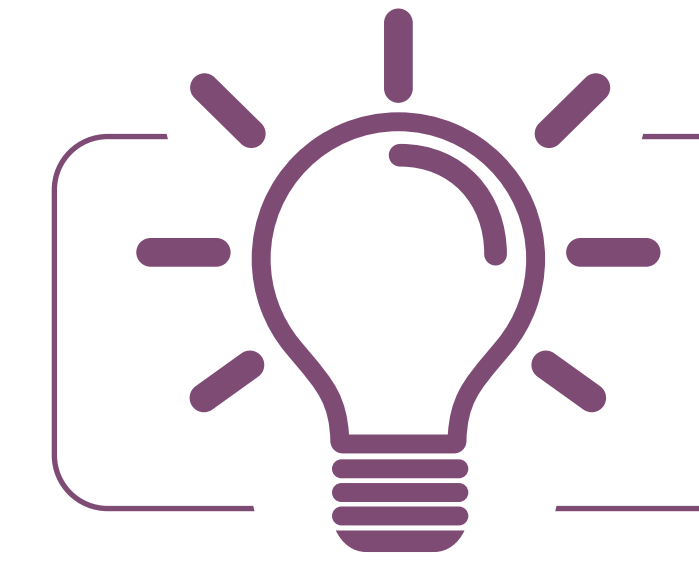

The more data you enter into the platform the more efficient the matchmaking will be

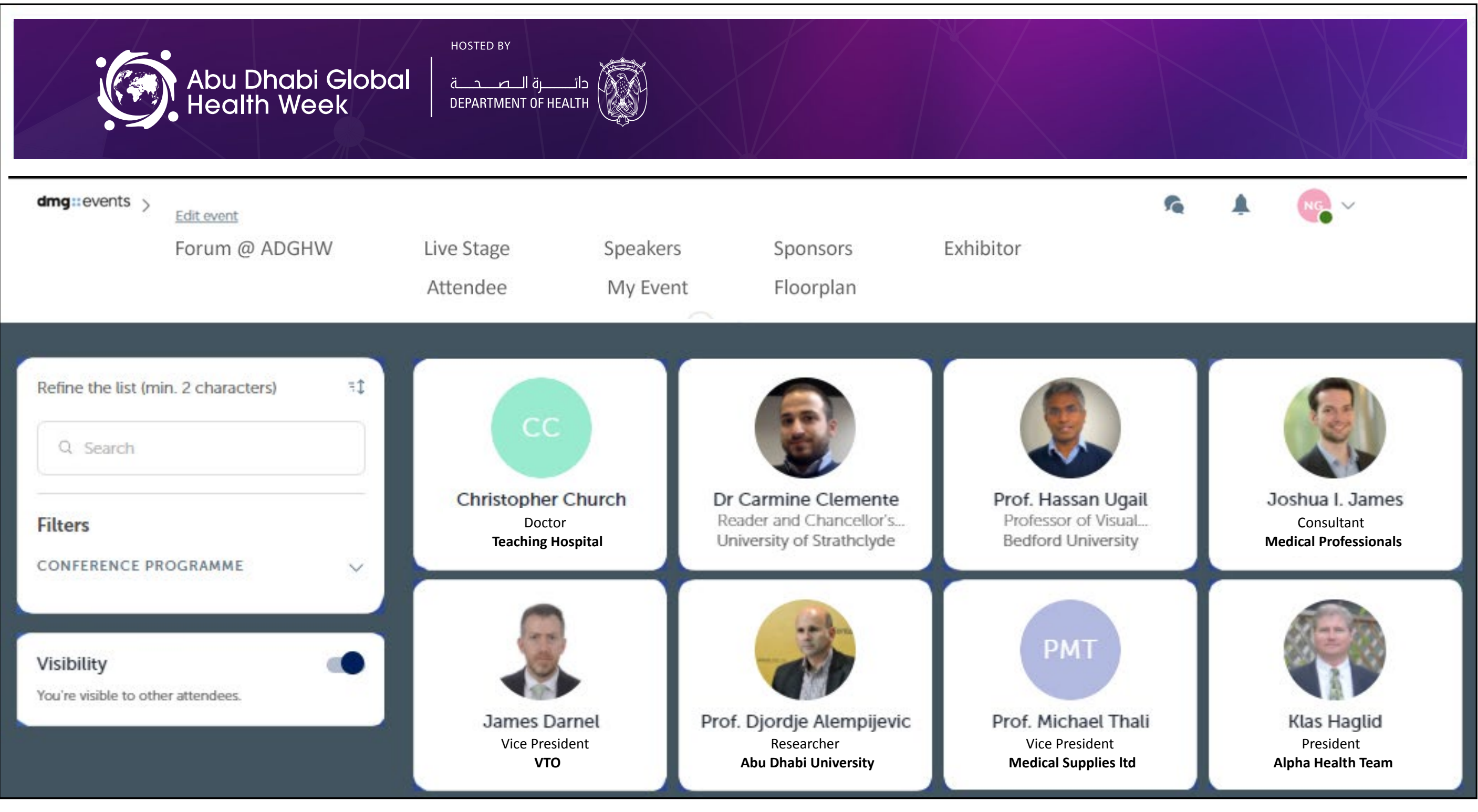

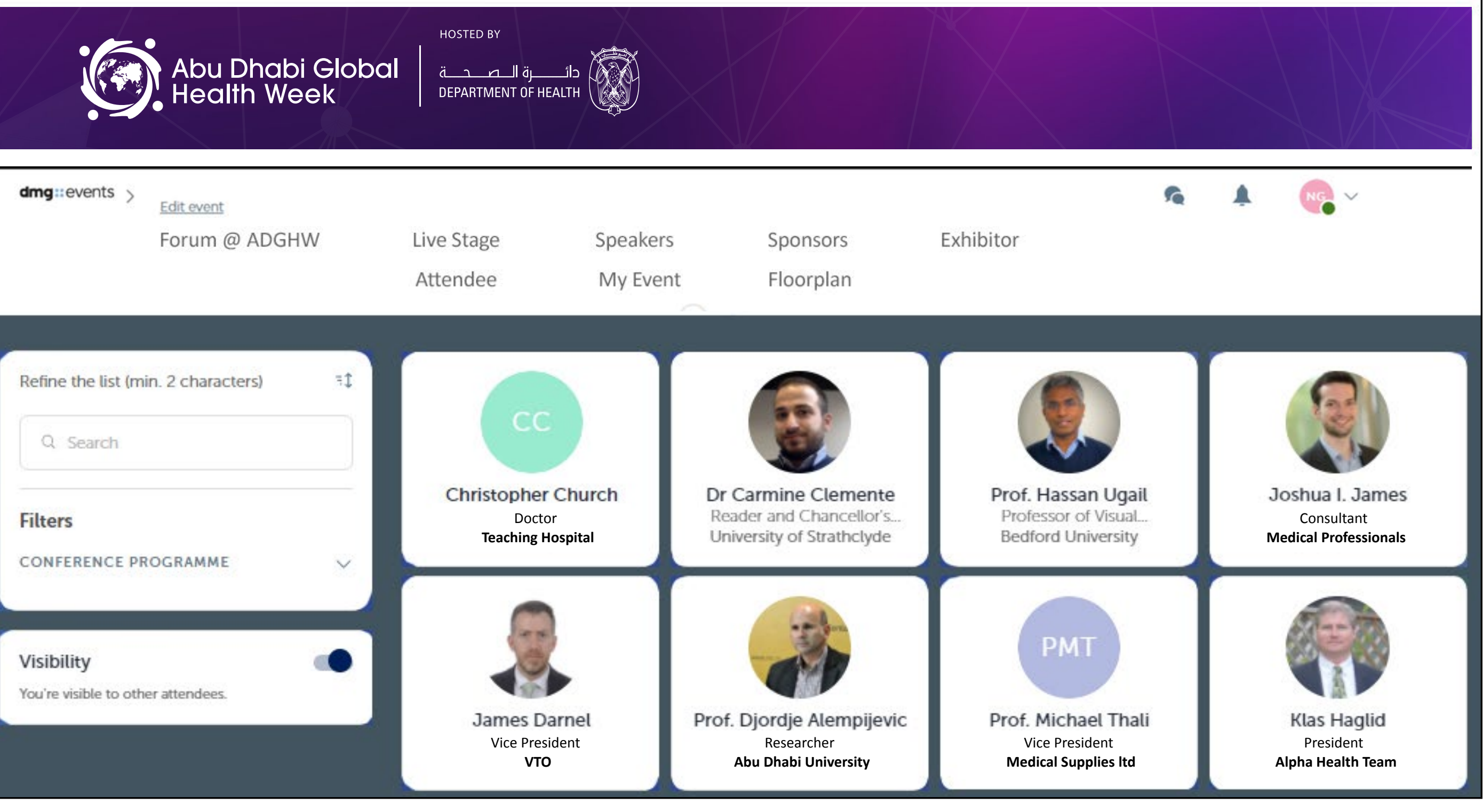

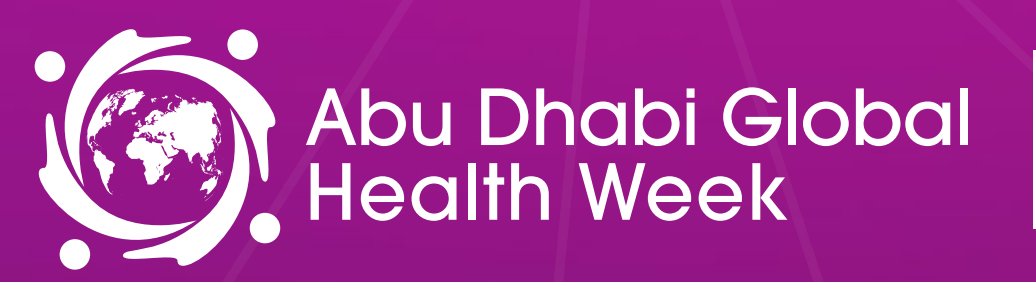

\_\_رة ال\_ص\_ح\_\_ة DEPARTMENT OF HEALTH

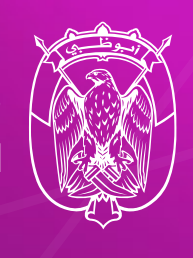

# **Company Profile / Navigation**

The Company profile (Exhibitor Center) portal allows you to inc your event visibility, control the content attendees will receive you, and maximise your ROI.

To access your exhibitor profile, click on your name at the top hand corner then on "Exhibitor Center."

In the Exhibitor Center you will be able to:

- Manage and update your company profile that is visit attendees on the mobile app.
- Gather all contacts of your team members and export ther • a single Excel file.
- Promote your products or services to potential leads.
- Reply to meeting requests made to your company and manage team meetings of your members.
- Keep track of your team's leads.

**Home** is the first page that you will see when accessing the Exhibitor Center.

A red pin indicates that you have a pending notification, so act quickly to avoid missing any new requests or updates.

15 - 17 APRIL 2025 ADNEC CENTRE ABU DHABI, UAE

| rease  | 1           | ¥0 | 22                                    | 🕐 Lucie             |
|--------|-------------|----|---------------------------------------|---------------------|
| about  | rs My Visit |    |                                       | My profile          |
| right  |             |    | Click R                               | Exhibitor Center    |
|        | Embassy     | Po | Bookmark<br>you. Find y<br>app so tha | Settings            |
| le to  |             |    | them durir                            | Resources center    |
| n into |             | Po |                                       | Contact app support |

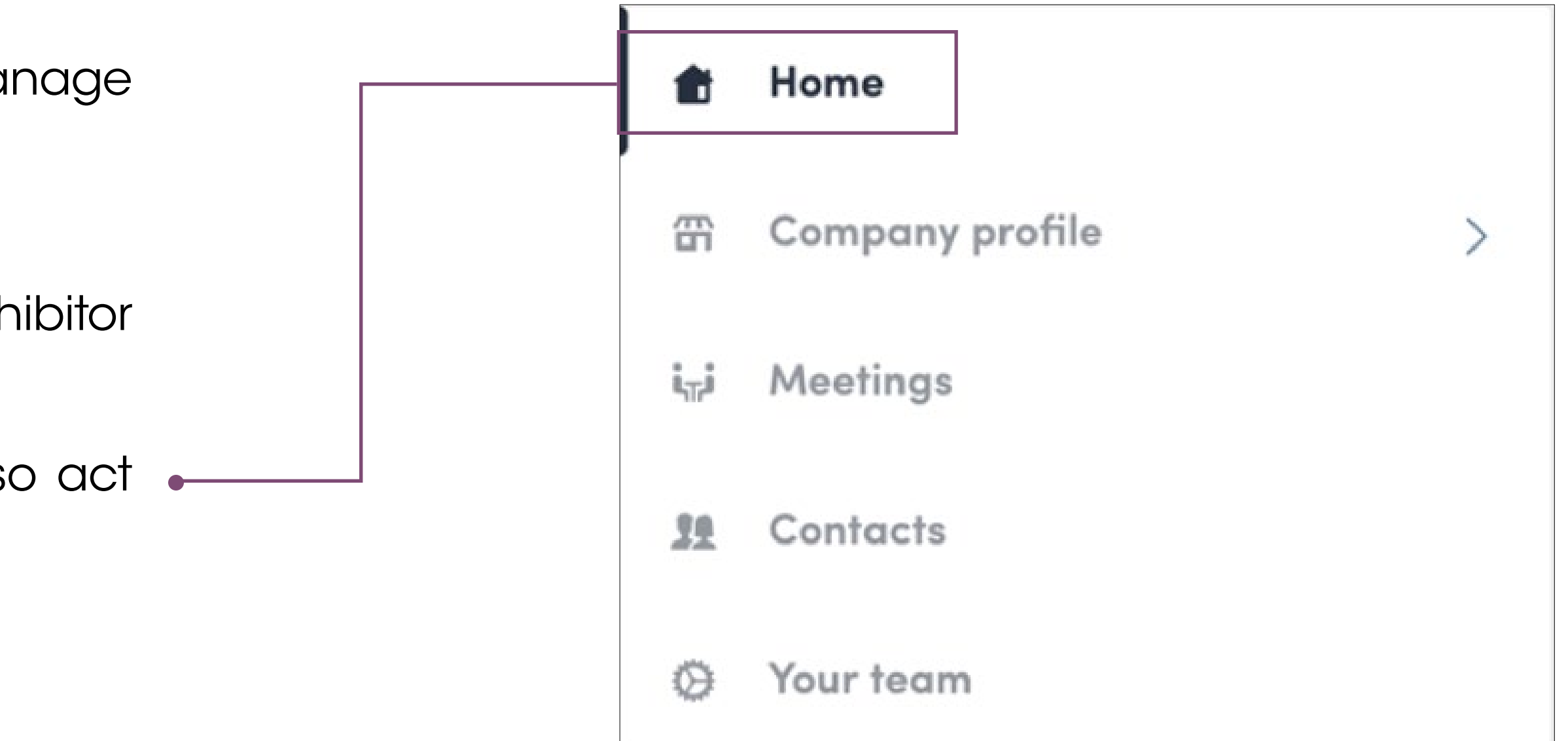

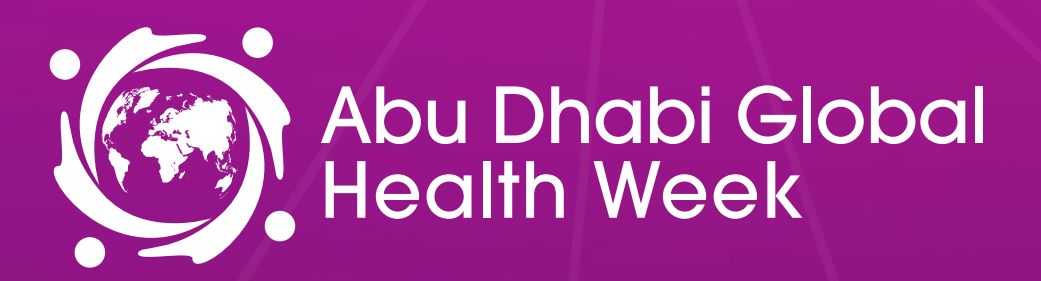

دائــــــرة الـــصــحــــة DEPARTMENT OF HEALTH

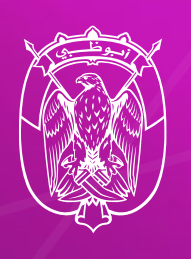

# Exhibitor Centre / Company Information

Your company information will already have been prepopulated with the details you provided previously in the Exhibitor Manual.

You have the option to add additional details if you so wish.

You can also add your files to your company page.

You will be able to add your products and services in the platform. Go to **Product Listing** in the menu and follow the instructions.

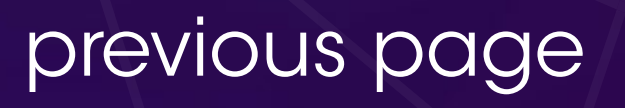

### 15 - 17 APRIL 2025 Adnec Centre Abu Dhabi, uae

| ŧ  | Home                                                    |        |                                                                                                    |
|----|---------------------------------------------------------|--------|----------------------------------------------------------------------------------------------------|
| 哥  | Company profile                                         | $\sim$ | swapcard                                                                                                    |
|    | Overview                                                |        |                                                                                                    |
|    | Documents & Links<br>Product Listing<br><b>Meetings</b> |        | <b>Swapcard</b><br>Event tech & Services<br>Swapcard Booth                                                                                                    |
| 11 | Team's contacts                                         |        | Artificial Intelligence Networking                                                                                                    |
| Ŗ  | Leads board                                             |        | Swapcard is an event engagement platform, powered by artificial intelligence<br>people. Thanks to smart matchmaking, customised recommendations, and fi<br>scheduling it enables in-person meetings with the right people and content b<br>and after any event. |
| 0  | Your team                                               |        | Réseaux sociaux                                                                                                    |

Coordonnées

https://www.swapcord.com

MODIFIER MODIFIER MODIFIER MODIFIER

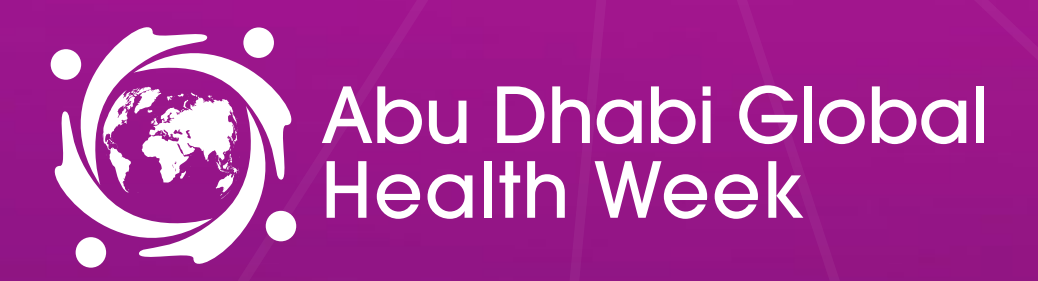

\_رة ال\_ص\_ح\_ة **DEPARTMENT OF HEALTH** 

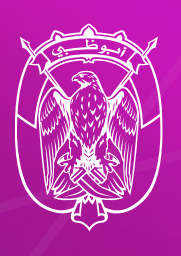

# Exhibitor Centre / Shared Contacts and Export

By going to the Team Contacts tab, you can view and export al the contacts collected by you and your team/colleagues before during, and after the event.

Only the contacts of you team members (who must be registered as exhibitors) who have enabled the contact sharing option will be displayed in addition to yours.

Check that all your team members have activated it.

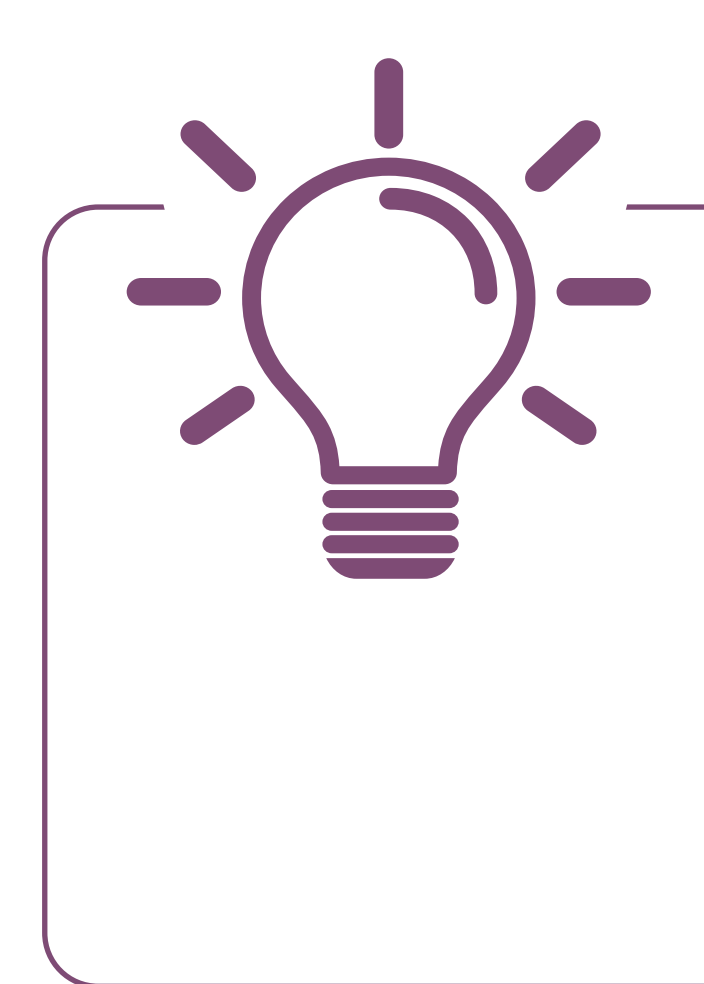

### Let's talk GDPR ....

All users of the platform have agreed to share their data with the event organiser. When you scan a badge or connect with a user, they tacitly agree to share information with you. You therefore retrieve this information in accordance with the GDPR.

|   | the Home                                        |   | Q Searc | :h          |             |                                                               |                          |                                          |
|---|-------------------------------------------------|---|---------|-------------|-------------|---------------------------------------------------------------|--------------------------|------------------------------------------|
|   | 留 Company profile                               | > | Photo   | Firstname 🛔 | Last name 🚦 | Job title                                                     | Company                  | Email                                    |
| Г | i <sub>s</sub> i Meetings<br>Ĵ£ Team's contacts |   |         | Jenna       | Abbott      | Operations<br>Director,<br>CEST /<br>GMT+D2:00<br>(Paris)     | Mrs                      | jabbett@shardfinancialmedia.com          |
|   | Q Your team                                     |   |         | Omélia      | Adjovi      |                                                               | Swapcard                 | ornella.adjovi@edhec.com                 |
|   |                                                 |   |         | Ben         | Agnew       | MD, CEST /<br>GMT+02:00<br>(Paris)                            | DCD                      | ben.agnew@datacenterdynamics.com         |
|   |                                                 |   | 0       | Aliénor     | Al-Mallak   | Event<br>Project<br>Manager                                   | Swapcard                 | aliener@swapcard.com                     |
|   |                                                 |   | ۲       | Jan         | Alessie     | Director                                                      | World Football<br>Summit | jan@worldfootballsummit.com              |
|   |                                                 |   |         | Nawaz       | Ali         | Sales<br>Manager                                              | GISEC                    | nawaz.ali@dwtc.com                       |
|   |                                                 |   | ۲       | Marie-Jasee | Allard      | Director,<br>Hospitality,<br>ET / GMT-<br>04:00 (New<br>York) | Concordia University     | marie-josee.allard@concordia.ca          |
|   |                                                 |   | 0       | Hussein     | Allowi      | Chief<br>Executive<br>Officer                                 | Frontier Exchange        | hussein.allawi⊗frontier-<br>exchange.com |

From the Platform, you can also export your contacts (and only yours) as an Excel file by going to your contacts and clicking on "export"

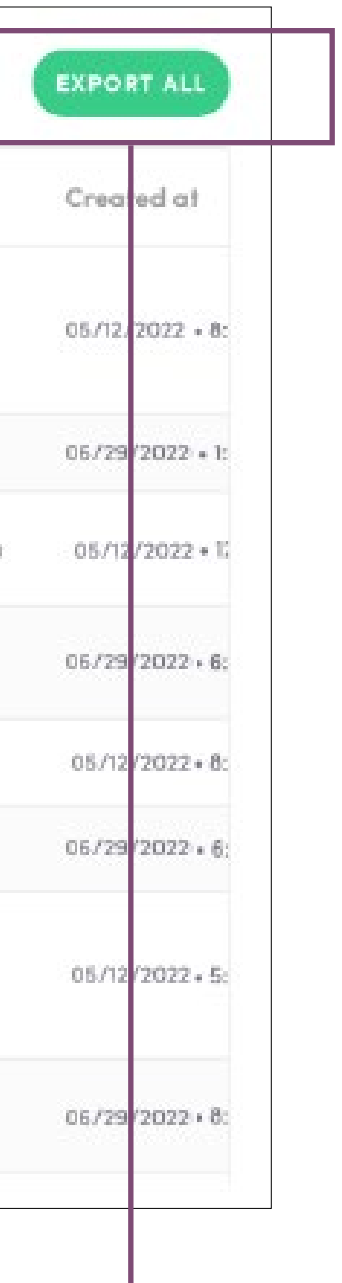

![](_page_10_Picture_0.jpeg)

دائـــــرة الــصــحـــة DEPARTMENT OF HEALTH

![](_page_10_Picture_3.jpeg)

# Exhibitor Centre / Manage Your Meetings

In this section you can:

- Display the meetings of your team.
- Filter meetings by status Pending, Validated or Declined, Cancelled.
- Assign a meeting to a member of your team: click on answer on the meeting request and choose the person to assign.
- Accept of decline meeting requests.
- **Export the full list of meetings** from your team.

![](_page_10_Picture_11.jpeg)

### 15 - 17 APRIL 2025 Adnec Centre Abu Dhabi, uae

![](_page_10_Picture_14.jpeg)

![](_page_11_Picture_0.jpeg)

\_\_\_\_رة ال\_\_\_\_\_\_ DEPARTMENT OF HEALTH

# **Exhibitor Centre / Your Team**

To manage the members attached to your exhibiting entity, go to Your Team. You can then view all your team members, delete or add them and manage the visibility of their profile.

![](_page_11_Picture_5.jpeg)

![](_page_11_Picture_6.jpeg)

![](_page_11_Figure_9.jpeg)

![](_page_12_Picture_0.jpeg)

\_رة ال\_ص\_ح\_ة DEPARTMENT OF HEALTH

![](_page_12_Picture_3.jpeg)

# How To Add A Video To Your Company Profile

| Details           | Membe | rs (1)  | Documents & Links                                          | Exhibitors                                    | Settings                                     |  |
|-------------------|-------|---------|------------------------------------------------------------|-----------------------------------------------|----------------------------------------------|--|
| Header image      |       |         | ]                                                          |                                               |                                              |  |
|                   |       |         | Add a header image or video<br>For image, we recommend usi | on the exhibitor page<br>ing a 1200x675px (16 | e.<br>:9 ratio) image, no                    |  |
|                   | + )   |         | larger than 1MB.                                           | · · ·                                         |                                              |  |
|                   |       |         | For video, it can be live or pre-                          | -recorded and hosted                          | d on Youtube, Vimeo or<br>the id or SPC link |  |
|                   |       |         |                                                            | provider dila pasie                           | ine id of ske link.                          |  |
|                   | 10.00 | Video I | r i                                                        |                                               |                                              |  |
| streaming plattor | m     | 10001   | 5                                                          |                                               |                                              |  |

Logo

![](_page_12_Picture_7.jpeg)

We recommend using at least a 400x200px (2:1 ratio) image, no larger than 1MB.

![](_page_12_Picture_9.jpeg)

![](_page_12_Picture_10.jpeg)

![](_page_12_Picture_12.jpeg)

As an exhibitor, you are able to upload a video into your company homepage.

To upload a video, go to your Exhibitor Center and click on **Company** Profile. In the first part, click on Edit.

You will then be able to add your YouTube video ID as a banner.

![](_page_12_Picture_16.jpeg)

![](_page_12_Figure_19.jpeg)

![](_page_13_Picture_0.jpeg)

\_\_رة ال\_ص\_ح\_ة DEPARTMENT OF HEALT

![](_page_13_Picture_3.jpeg)

# How To Network

From the event homepage, you can browse the **Speakers** and **Attendee** lists to identify people of interest based on your access level. Do not hesitate to contact them through the platform to network and schedule meetings.

![](_page_13_Figure_6.jpeg)

| dmg::events >        | Edit event<br>Forum @ ADGHW                              | Live Stage<br>Attendee | Speak <mark>e</mark> rs<br>My Event | Sponsors<br>Floorplan                              | Exhibitor | <b>€</b> ▲ | ₩ ¥ |  |
|----------------------|----------------------------------------------------------|------------------------|-------------------------------------|----------------------------------------------------|-----------|------------|-----|--|
| Nich<br>CHIEF<br>MED | Inclas Guilfoyle<br>EXECUTIVE OFFICER<br>Incal SoluTIONS | Abu I<br>Healt         | Dhabi Global<br>Ih Week             | HOSTED BY<br>قــــــــــــــــــــــــــــــــــــ | Jb O      |            |     |  |
|                      |                                                          | Forum @<br>ADGHW       |                                     | Live Stag                                          | •         |            |     |  |
|                      |                                                          | Speake                 | rs                                  | Sponsor                                            | s         |            |     |  |
|                      |                                                          | Exhibito               | ors                                 | Attendee                                           | es        |            |     |  |

If you see time slots appearing on a participant's profile, it means that the organiser has allowed you to schedue meetings based on your badge type.

Ensure you book your meetings before the event with people of your choice before all their slots are booked.

You can manage your own availability from the **My Event** section of the platform.

![](_page_13_Picture_14.jpeg)

![](_page_13_Figure_15.jpeg)

![](_page_13_Figure_16.jpeg)

![](_page_14_Picture_0.jpeg)

\_\_رة ال\_ص\_ح\_\_ة DEPARTMENT OF HEALTH

# How To Make A Connection Request

![](_page_14_Figure_4.jpeg)

![](_page_14_Picture_5.jpeg)

To send a connection request to an attendee, go to their profile (via any list of participants) and click on **SEND CONNECTION REQUEST.** 

Tip: We encourage you to write a message before sending your connection request to introduce yourself and explain the reason for the connection.

You will be able to find all the people you have been in contact with during the event in the **My Event** button, **My Networking** tab.

![](_page_14_Figure_12.jpeg)

![](_page_15_Picture_0.jpeg)

\_\_\_\_ة ال\_\_\_\_\_\_ **DEPARTMENT OF HEALTH** 

![](_page_15_Picture_3.jpeg)

# How To Request A Meeting

- Step 1: Navigate to a person's profile by going to the list of Delegates, Speakers, Exhibitors, or a Sponsor's profile.
- Step 2: Click on one of the proposed meeting slots. If you want to see other slots, click **See more slots**.
- Step 3: After selecting a slot and the location, write a message to the person you want to meet. Once done, click **Send meeting request.**
- Step 4: In My Event, you can view your appointments, cancel them and manage your availability.

![](_page_15_Picture_9.jpeg)

![](_page_15_Figure_11.jpeg)

![](_page_16_Picture_0.jpeg)

\_\_\_رة الـ\_ص\_ح\_\_ة DEPARTMENT OF HEALTH

# Send A Meeting Request

![](_page_16_Picture_5.jpeg)

### Select a slot

By clicking on a participant, you can view the appointment slots they have available. Select the time slot that you would like to meet with them.

| 9 | Pending |                                                                    |
|---|---------|--------------------------------------------------------------------|
|   |         | Nicholas Guilfoyle<br>CHIEF EXECUTIVE OFFICER<br>MEDICAL SOLUTIONS |
|   |         |                                                                    |

**Meet Nicholas** Select a time slot to set up a meeting with David.

### Tuesday, 15 Apri

10:30 AM 10:45 AM 11:00 AM 11:15 AM 10:00 AM 10:15 AM See more slots

![](_page_16_Picture_12.jpeg)

### Send a message

As a courtesy to your meeting recipient, it is very important to send a personalised message with your request.

|                 | <del>~</del>                 | Add a m                      | essage    |           | 3          |
|-----------------|------------------------------|------------------------------|-----------|-----------|------------|
| 0               | 1 Nicholas                   | Guilfoyle                    |           |           |            |
|                 | i <sub>∏</sub> i Tuesday, 15 | April 10:00 AM to 10:15 AM   |           |           | E          |
|                 | Costa Coffee                 | e - Costa Coffee             |           |           | E          |
|                 | Message (optional            | ).                           |           |           |            |
|                 |                              |                              |           |           |            |
|                 | Introduce your               | rself and the purpose of the | e meeting |           |            |
| Me              | Introduce your               | rself and the purpose of the | e meeting |           |            |
| Me              | Introduce your               | rself and the purpose of the | e meeting |           |            |
| Me<br>Sel<br>Mo | Introduce your               | rself and the purpose of the | e meeting | END MEETI | NG REQUEST |

![](_page_16_Picture_16.jpeg)

### 15 - 17 APRIL 2025 ADNEC CENTRE ABU DHABI, UAE

![](_page_16_Picture_18.jpeg)

### Meeting

Once you have selected a time slot, the meeting will be set.

![](_page_16_Picture_21.jpeg)

![](_page_16_Picture_22.jpeg)

### Manage your meetings

In **My Event**, you can view your appointments, cancel them and manage your availability.

Be careful! A meeting slot is blocked when a request is made or received, even if it is not validated.

![](_page_16_Picture_26.jpeg)

### See my team's meetings

Display empty slots

### Tuesday, 15 April

![](_page_16_Picture_30.jpeg)

× Edit

![](_page_17_Picture_0.jpeg)

**DEPARTMENT OF HEALTH** 

# How to Use the Lead Scanner

All staff registered as an exhibitor through the Exhibitor Portal automatically have access to scan leads through the App.

![](_page_17_Picture_5.jpeg)

Download the App.

![](_page_17_Picture_7.jpeg)

Tap the Scan Leads button in the bottom of the App home screen.

![](_page_17_Picture_11.jpeg)

For security, you will be asked to enter an OTP (One Time Passcode) sent to the email you registered with. Once this is confirmed simply click the scan leads button.

![](_page_17_Picture_13.jpeg)

To scan QR codes, line the QR code up within the square to scan.

![](_page_18_Picture_0.jpeg)

دائـــــرة الـــصـــحـــة DEPARTMENT OF HEALTH

15 - 17 APRIL 2025 ADNEC CENTRE ABU DHABI, UAE

# Get Involved

### SPEAKER & CONFERENCE DELEGATE ENQUIRIES

🔀 conference@adghw.com **L** +971 4 248 3204

COMMERCIAL & SPONSORSHIP ENQUIRIES

≥ sales@adghw.com +971 4 248 3214

HOSTED BY

DEPARTMENT OF I

\_ة

SUPPORTED BY

![](_page_18_Picture_14.jpeg)

![](_page_18_Picture_16.jpeg)

![](_page_18_Picture_17.jpeg)

![](_page_18_Picture_18.jpeg)

MEDIA ENQUIRIES

⋈ marketing@adghw.com

+971 4 248 3204

CULTURAL AND DESTINATION PARTNER VENUE PARTNER

![](_page_18_Picture_24.jpeg)

ORGANISED BY

![](_page_18_Picture_26.jpeg)

![](_page_18_Picture_27.jpeg)

![](_page_18_Figure_28.jpeg)